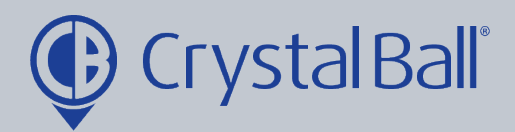

# A guide to the Mobile LWP Admin Portal

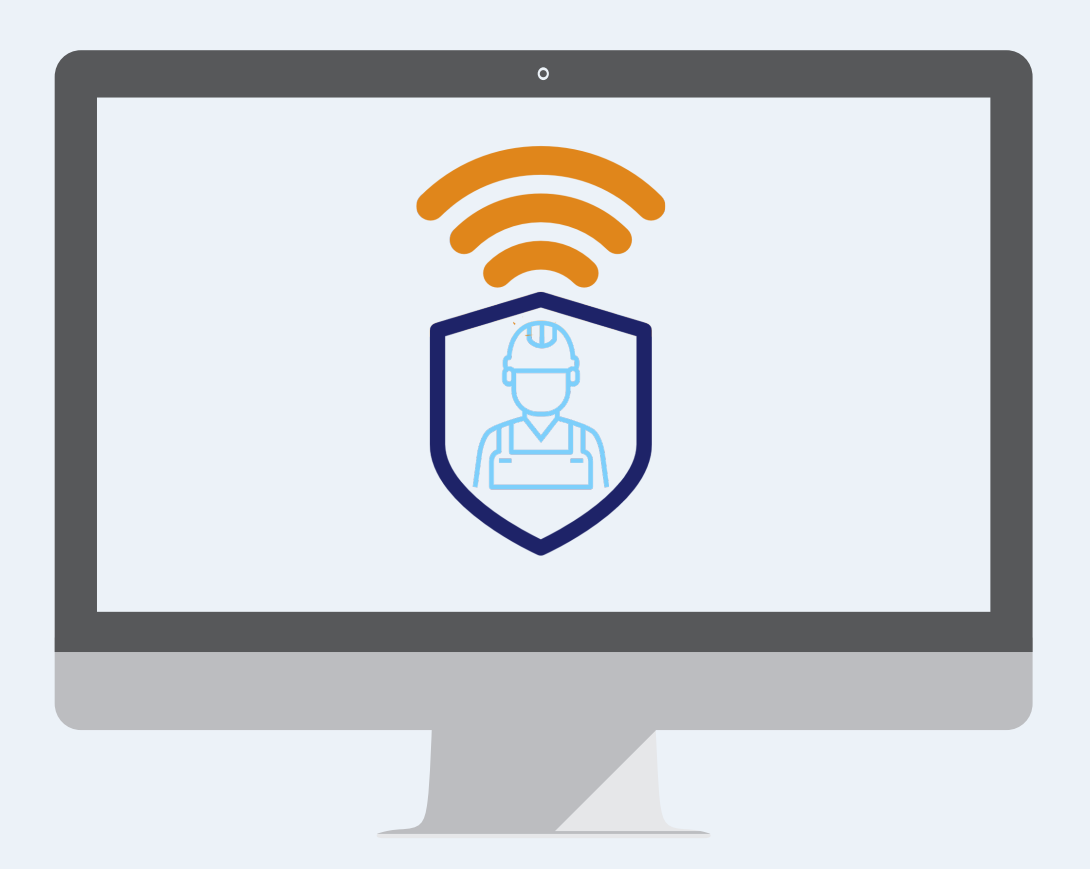

Washbrook House, Talbot Road, Manchester, M32 OFP I Phone: 0330 995 9550

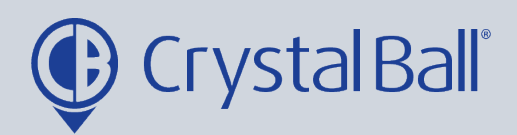

### **Table of Contents:**

| Monitoring Lone Workers             | 3 - 8   |
|-------------------------------------|---------|
| Amending Lone Worker's profiles     | 9 - 11  |
| Managing raised panic alarms        | 12 - 13 |
| Reviewing Audit trails              | 14 - 16 |
| Administering lone worker groups    | 17 - 19 |
| Creating lone worker alarms         | 20 - 24 |
| Associating Devices to Lone Workers | 25 - 27 |

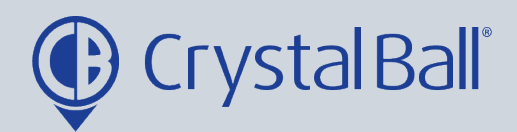

### Monitoring Lone Workers:

1

| OrystalBall     ×     +                                                  |                                                            |                                                            |                                                     |
|--------------------------------------------------------------------------|------------------------------------------------------------|------------------------------------------------------------|-----------------------------------------------------|
| 🕂 $ ightarrow$ $C'$ 🔒 gpstracking.crystalball.tv/Dashb                   | oard.aspx                                                  |                                                            |                                                     |
|                                                                          | /ideos Asset Management Lone Worker                        | GeoTag More 🎧 🗐                                            | 🛕 Savanna                                           |
| home /<br>Dashboard                                                      |                                                            | 2                                                          |                                                     |
| et Status 🔹 🗢 🕹 🗶                                                        | Journey Time 🔹 🕹 🖒 🗙                                       | d Time e c o c o                                           | K Mileage Analysis                                  |
| ystal Ball Ltd. (Company)<br>/08 : today Drill Down                      | Crystal Ball Ltd. (Company)<br>31/07 - 06/08 : last 7 days | Crystal Ball Ltd. (Company)<br>31/07 - 06/08 : last 7 days | Crystal Ball Ltd. (Comp<br>31/07 - 06/08 : last 7 d |
| In Journey Idling Engine Off<br>0 0 7                                    | 500 Driving Time                                           | Oriving Time     Ide Time     Soo     400                  | 400                                                 |
| ited Locations 🔹 🔷 🖒 🗙                                                   | 300                                                        | 300                                                        | 200 -                                               |
| ystal Ball Ltd. (Company)<br>/07 - 06/08 : last 7 days <b>Drill Down</b> | 200                                                        | 100                                                        | 100                                                 |
| 23 Visits                                                                | 8 0 3107 0108 0208 0308 0408 0508 0608                     |                                                            | E 0 31/07 01/0                                      |
| Name                                                                     | Lone Worker Sessions Crystal Ball Ltd. (Company)           | Mobile Call Activity                                       | <                                                   |

First, select the 'Lone Worker' tab at the top of the page.

|           | Dashboara           | паскінд         | videos          | Asset Management | LONE WORKER | Georag             | More                                    |
|-----------|---------------------|-----------------|-----------------|------------------|-------------|--------------------|-----------------------------------------|
| ///me///k | one worker tracking | Events          |                 |                  |             |                    |                                         |
| crysto    | al ball itd.        |                 | Search Location |                  |             |                    | Man                                     |
| Acc       | count Manager       |                 |                 |                  |             |                    | Map •                                   |
| i F       | Account Managem     | ent Test Device |                 |                  |             |                    | ~~~~~~~~~~~~~~~~~~~~~~~~~~~~~~~~~~~~~~~ |
|           | CB Support          |                 |                 |                  |             | Fleetwood          | ~ Yn ~                                  |
|           | CB Training Device  |                 |                 |                  |             |                    |                                         |
|           | Crystal Ball DEMO   |                 |                 |                  |             | Poulton-le-Evide   |                                         |
|           | Samsung J5 (Test)   |                 |                 |                  |             | Blackpool          |                                         |
|           | Samsung SII Mini    |                 |                 |                  |             |                    | MSS                                     |
|           | Support Phone       |                 |                 |                  |             | Lytham<br>St Annes | Preston                                 |
| Der       | mo LWP              |                 |                 |                  |             |                    |                                         |
|           | Demo 1              |                 |                 |                  |             |                    | CAR A                                   |
|           | Savannah Singh      |                 |                 |                  |             | Southport          | Cho                                     |
|           |                     |                 |                 |                  |             | Southport          | $\mathcal{O}$                           |
|           |                     |                 |                 |                  |             | A570               |                                         |
|           |                     |                 | >               |                  |             |                    | A A A A A A A A A A A A A A A A A A A   |
|           |                     |                 |                 |                  |             | M5                 | 8 M6                                    |
|           |                     |                 |                 |                  |             |                    |                                         |
|           |                     |                 |                 |                  |             |                    | 57 St Helens                            |
|           |                     |                 | N               |                  |             | BOOTIE             |                                         |

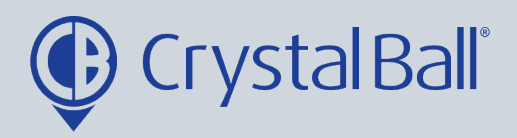

At the left of the page you will see various lone worker groups that have been set up, with the names of the lone workers within those groups (to amend lone worker group setup see page 17).

Each lone worker will also have a colour coded icon next to them:

- No Device Associated (See page 25)

 LW Inactive (this may show if the lone worker has recently been added to Crystal Ball and no session has yet been started, see step 3 for details)

- LW Active (this shows the lone worker is currently active and not in a routine welfare check or panic)

RWC Active (this shows the lone worker is currently in a routine welfare session)

- RWC Contact Lost (this shows whilst the lone worker has been in a routine welfare session the system has lost contact with the device)

- RWC Contact Timeout (the routine welfare session has timed out)

- Panic Alert (this shows the lone worker has raised a panic alarm, this should be addressed immediately)

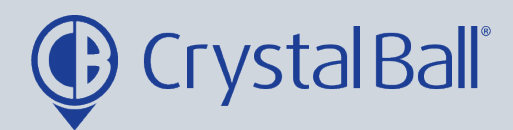

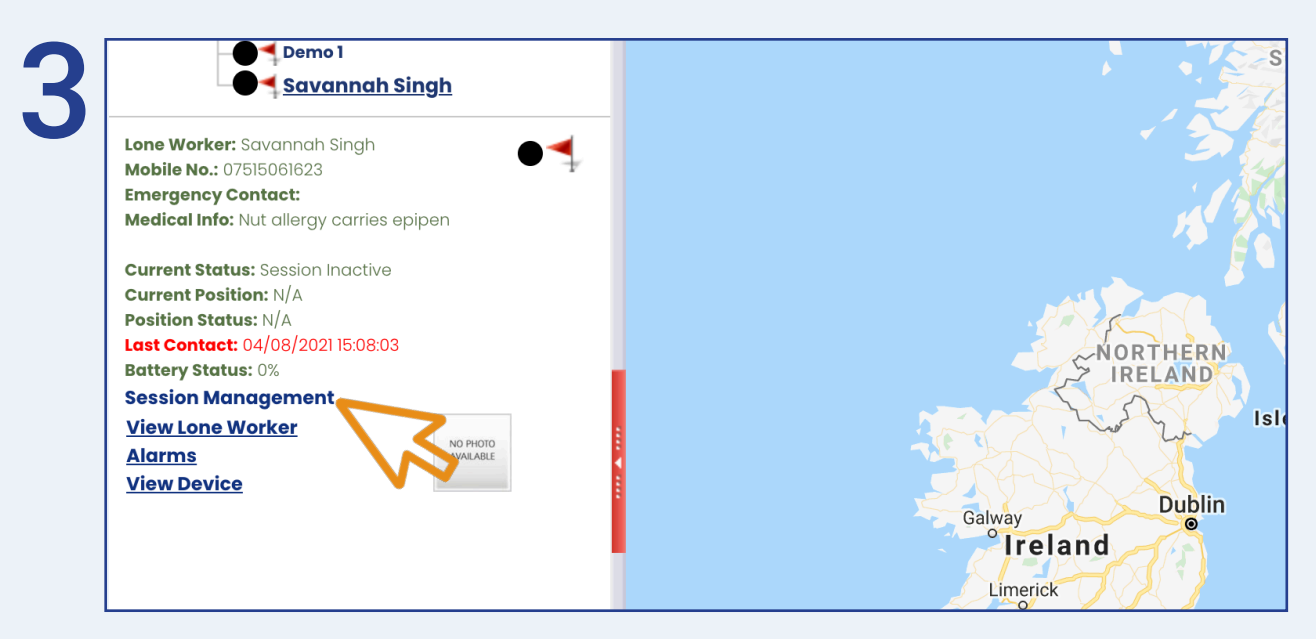

If the lone worker is active and working the LW status should not be black and the LW status should be changed by the administator to active.

To change the lone worker's status, select 'Session Management'.

| Λ | home / / lone worker tracking / track lone worker group / track lone worker / session management | No Traffic F |
|---|--------------------------------------------------------------------------------------------------|--------------|
| 4 | Session Management                                                                               |              |
|   | The session is currently closed.                                                                 |              |
|   | Cancel Start Session                                                                             |              |

Then select 'Start Session', the LW status will now change to active.

The same steps can be followed to change the LW status to inactive if the employer is away from the business.

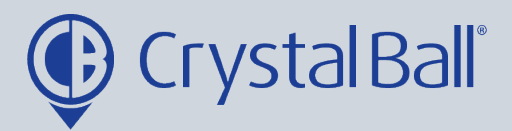

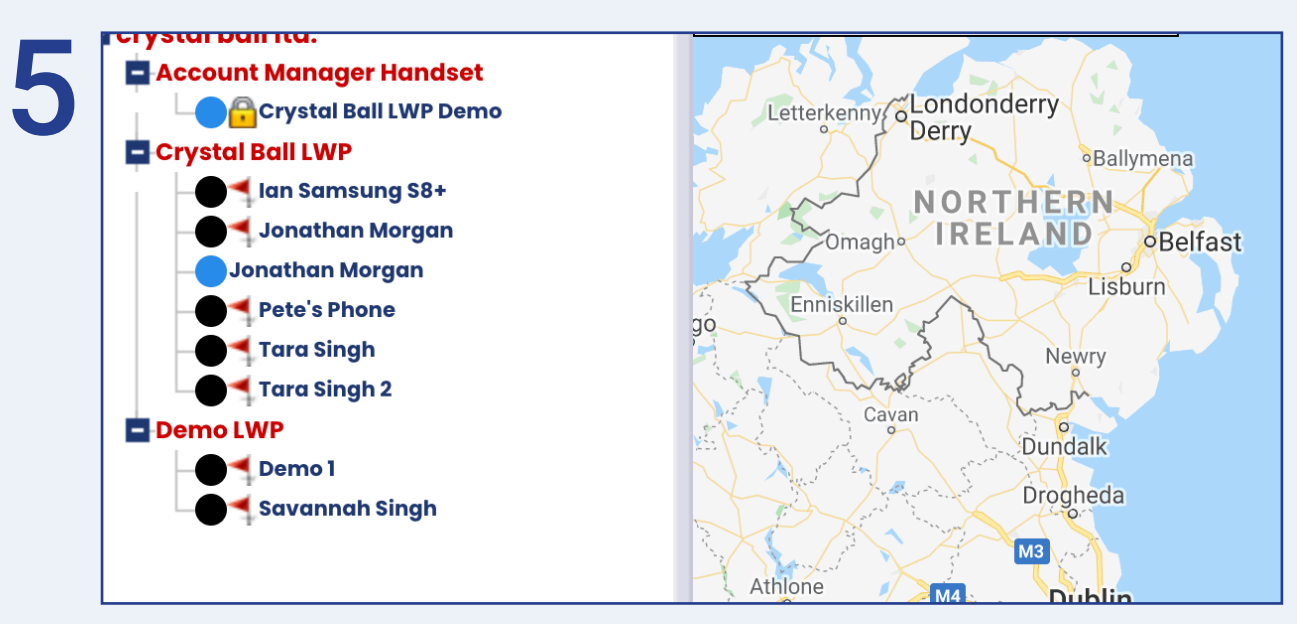

There may be various icons displayed next to the lone worker's names.

The privacy icon shows the lone worker is in privacy mode. This means the lone worker cannot be tracked and no data wil be transmitted back to the portal. The lone worker can enter and exit privacy mode via the app depending on the app configuration that has been applied.

The flag icon means the device is out of contact and has not updated for at least 15 minutes.

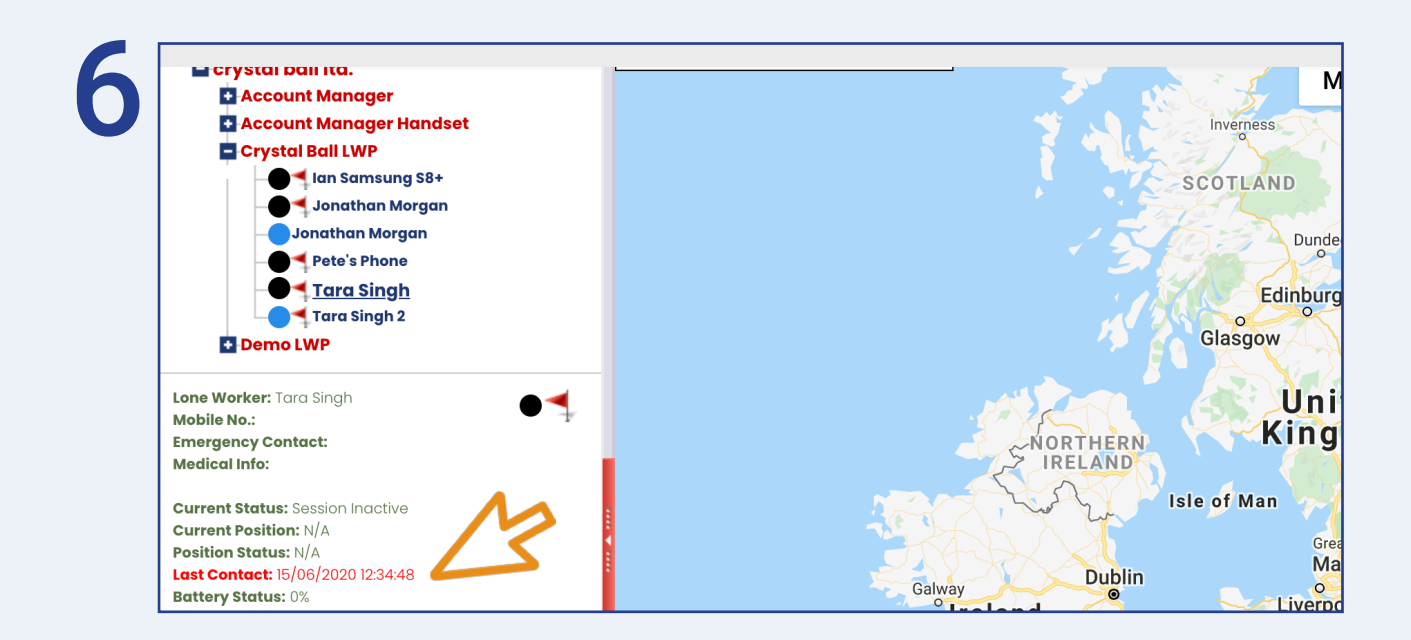

0330 995 9950 I www.crystalball.tv

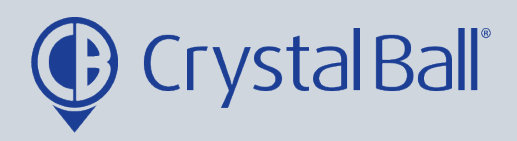

You can see the last contact date by selecting the lone worker's name and looking at the red 'Last contact' in the bottom left hand corner.

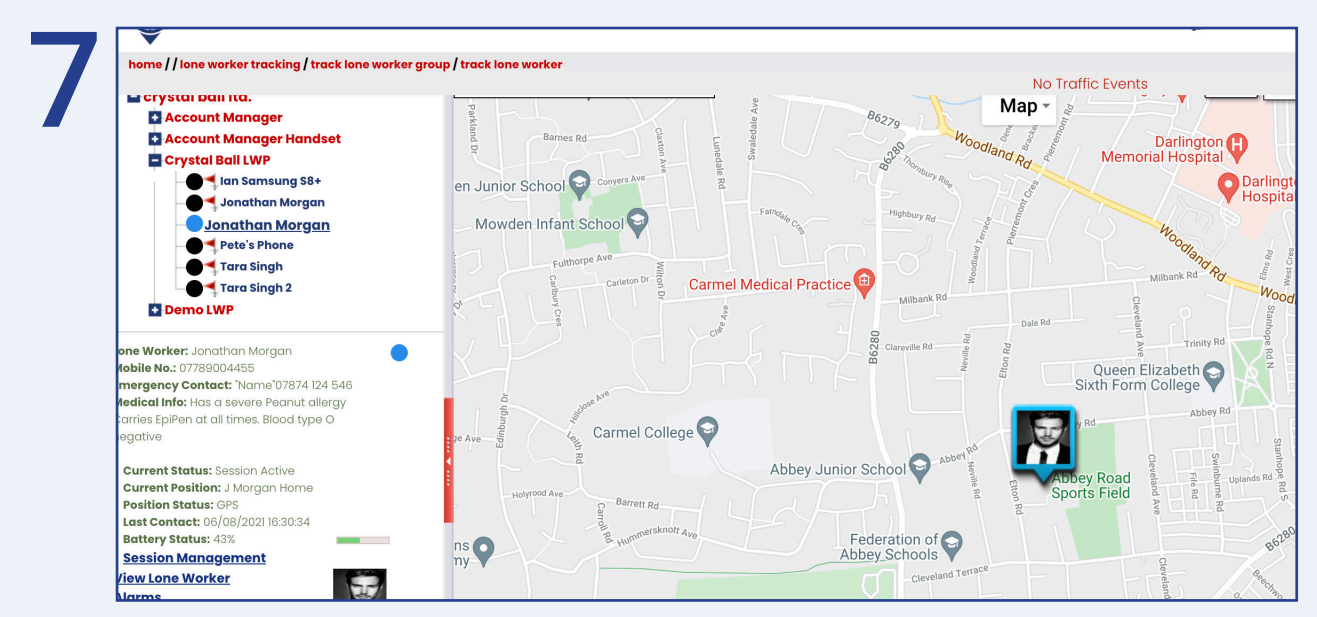

If you would like to pinpoint the lone worker's last known location, select the device on the left hand side from within the group. You can use the plus and minus icons to zoom further in or out, and you can change the map to satellite or terrain view.

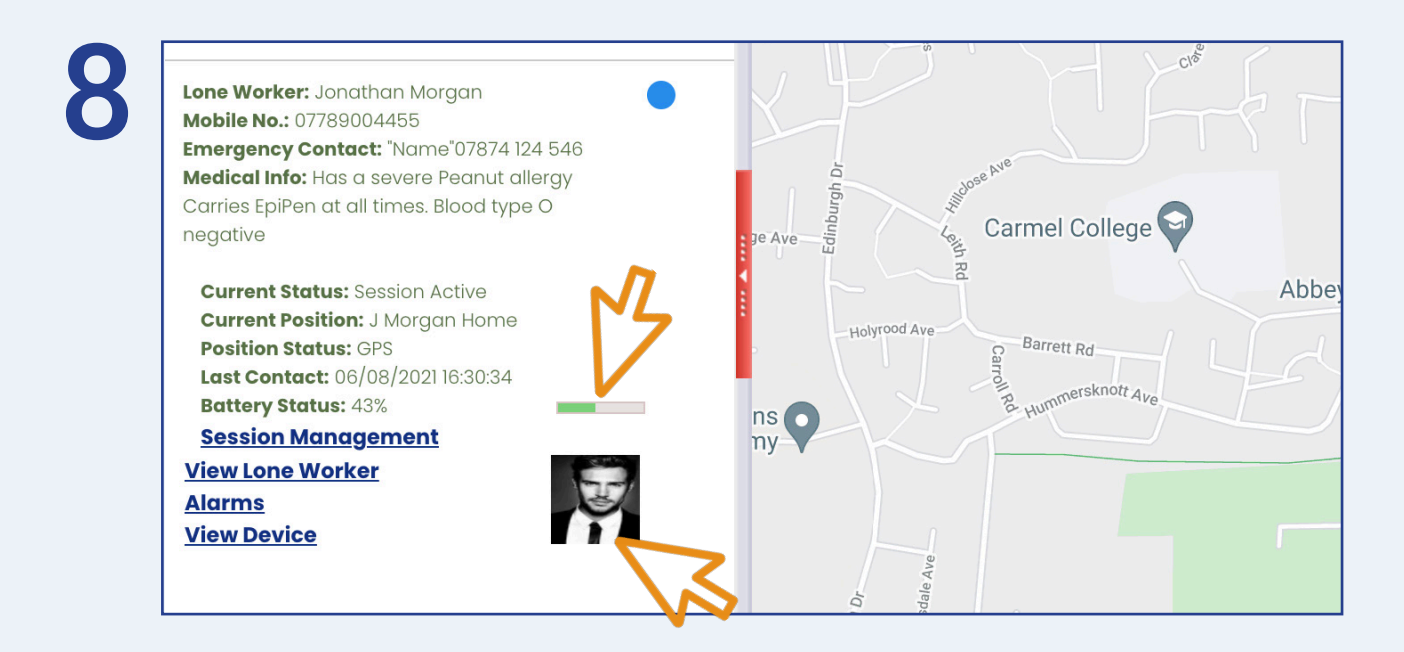

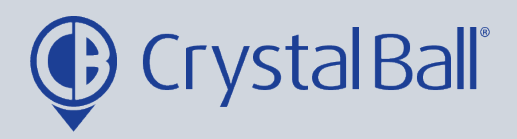

More information is shown in the bottom left hand corner, such as current status and position, last contact and battery status. It will also display an image of the lone worker if it has been added to the lone worker's profile.

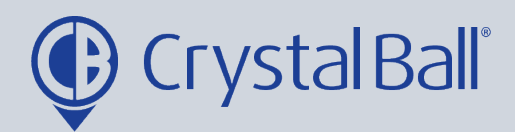

#### Amending Lone Worker's profiles:

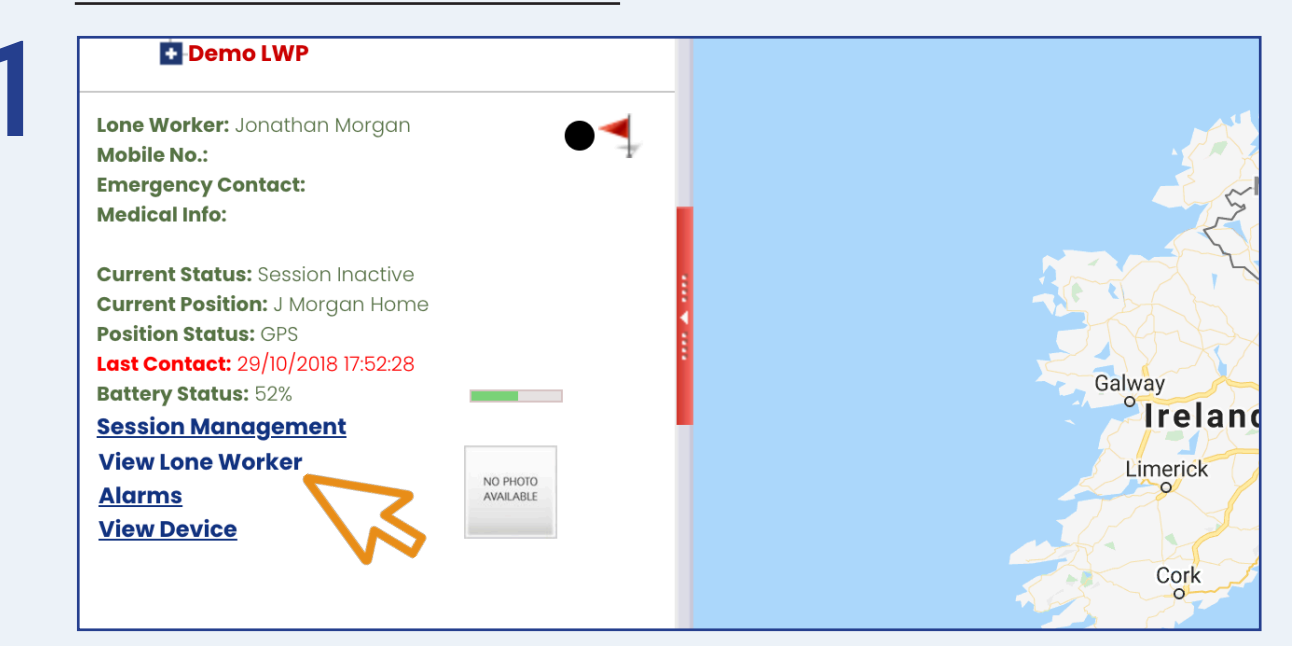

From within the Lone Worker tab you can view a profile by selecting the lone worker from the left hand side and then selecting 'View Lone Worker' below.

| General           |                            | Personal Info              | Contact Details          |
|-------------------|----------------------------|----------------------------|--------------------------|
| Company           | Crystal Ball Ltd.          | Use Working Times 🛛 🛛 🕢    | Business Phone No. 07515 |
| Lone Worker Name  | Savannah Singh             | Nut allergy carries epipen | Business Address 1       |
| Email Address     | savannahsingh@hotmail.co   | Medical Info               | Business Address 2       |
| Security Code     | Dogs                       |                            | A Business Postcode      |
| Mobile No.        | 07515061623                | Additional Info            | Home Phone No.           |
| Time Zone         |                            |                            | // Home Address 1 34 Bal |
| (GMT) Greenwich M | lean Time : Dublin, Edir 🗸 |                            | Home Address 2 Newco     |
| Photo             | NO PHOTO                   | Comments                   | Home Postcode NE6 51     |
| Floto             | AVAILABLE                  |                            | Mothe<br>07780           |

You can then enter all relevent details for that lone worker, including any relevent medical information and next of kin details. You may also wish to upload a photo of the lone worker, this may be useful in the event a panic alarm is raised and the administrator needs to describe the lone workers appearance to the emergency services.

0330 995 9950 I www.crystalball.tv

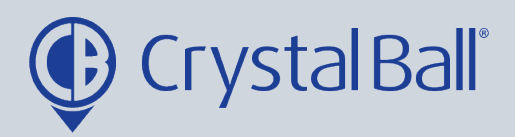

| Name       Relationship       Contact<br>No       Email<br>Address       Method of<br>contact       Contact<br>No. 2       Contact<br>No. 3       Address<br>Line 1       Address<br>Line 2       Post<br>Code                            | Emergency Contacts           Name         Relationship         Contact<br>No         Email<br>Address         Method of<br>contact         Contact<br>No. 2         Contact<br>No. 3         Address<br>Line 1         Address<br>Line 2         Post<br>Code           There are no items to display         Email         Method of<br>contact         Contact<br>No. 2         Contact<br>No. 3         Address<br>Line 1         Post<br>Code | Emergency Contacts         Name       Relationship       Contact<br>No       Email<br>Address       Method of<br>contact       Contact<br>No. 2       Contact<br>No. 3       Address<br>Line 1 | Address Post | Address Address |
|----------------------------------------------------------------------------------------------------|----------------------------------------------------------------------------------------------------|----------------------------------------------------------------------------------------------------|--------------|-----------------|
| Name       Relationship       Contact<br>No       Email<br>Address       Method of<br>contact       Contact<br>No. 2       Contact<br>No. 3       Address<br>Line 1       Address<br>Line 2       Post<br>Code                            | Relationship       Contact No       Contact No. 2       Contact No. 3       Address Line 1       Address Line 2       Post Code         There are no items to display                                                                                                    | Emergency Contacts         Name       Relationship       Contact<br>No       Email<br>Address       Method of<br>contact       Contact<br>No. 2       Contact<br>No. 3       Address<br>Line 1 | Address Post | Address Address |
| Emergency Contacts         Name       Relationship       Contact<br>No       Email<br>Address       Method of<br>contact       Contact<br>No. 2       Contact<br>No. 3       Address<br>Line 1       Address<br>Line 2       Post<br>Code | Relationship       Contact<br>No       Email<br>Address       Method of<br>contact       Contact<br>No. 2       Contact<br>No. 3       Address<br>Line 1       Address<br>Line 2       Post<br>Code         There are no items to display                                                                                                    | Emergency Contacts         Name       Relationship       Contact<br>No       Email<br>Address       Method of<br>contact       Contact<br>No. 2       Contact<br>No. 3       Address<br>Line 1 | Address Post | Address Address |
| Emergency Contacts         Name       Relationship       Contact<br>No       Email<br>Address       Method of<br>contact       Contact<br>No. 2       Contact<br>No. 3       Address<br>Line 1       Address<br>Line 2       Post<br>Code | Relationship       Contact<br>No       Email<br>Address       Method of<br>contact       Contact<br>No. 2       Contact<br>No. 3       Address<br>Line 1       Address<br>Line 2       Post<br>Code         There are no items to display                                                                                                    | Emergency Contacts         Name       Relationship       Contact<br>No       Email<br>Address       Method of<br>contact       Contact<br>No. 2       Contact<br>No. 3       Address<br>Line 1 | Address Post | Address Address |
| NameRelationshipContact<br>NoEmail<br>AddressMethod of<br>contactContact<br>No. 2Contact<br>No. 3Address<br>Line 1Address<br>Line 2Post<br>Code                                                                                           | Name     Relationship     Contact<br>No     Email<br>Address     Method of<br>contact     Contact<br>No. 2     Contact<br>No. 3     Address<br>Line 1     Address<br>Line 2     Post<br>Code                                                                                                    | Name         Relationship         Contact<br>No         Email<br>Address         Method of<br>contact         Contact<br>No. 2         Contact<br>No. 3         Address<br>Line 1              | Address Post | Address Address |
| Name Relationship No Address contact No.2 No.3 Line1 Line2 Code                                                                                                    | Name         Relationship         No         Address         contact         No. 2         No. 3         Line 1         Line 2         Code           There are no items to display                                                                                                    | Name         Relationship         No         Address         contact         No. 2         No. 3         Line 1                                                                                |              |                 |
|                                                                                                    |                                                                                                    |                                                                                                    | Line 2 Code  | Line 1 Line 2   |
| There are no items to display                                                                                                    | Lidde new Emergenew Control                                                                                                    | There are no items to display                                                                                                    |              |                 |
| Add a new emergency contact                                                                                                    |                                                                                                    |                                                                                                    |              |                 |
| Add a new Emergency Contact                                                                                                    |                                                                                                    |                                                                                                    |              |                 |

At the bottom of the page there is a section to add emergency contacts. Crystal Ball advises having at least 2 emergency contacts for each lone worker, to do this select 'Add a new Emergency Contact'.

| nome | / settings / loneworkers / lonew<br>Lone Worker Name | Savannah Singh            | Add Emergency                  | <b>Contact -</b> "Savannah Sir | igh" 🗿 👬 siness | Address 1 |                      |
|------|------------------------------------------------------|---------------------------|--------------------------------|--------------------------------|-----------------|-----------|----------------------|
|      | Email Address                                        | savannahsingh@hotma       |                                |                                | siness          | Address 2 |                      |
|      | Security Code                                        | Dogs                      | Name (required)                | Tara Singh                     | siness          | Postcode  |                      |
|      | Mobile No.                                           | 07515061623               | Relationship                   | Sister                         | me Ph           | one No.   |                      |
|      | Time Zone                                            |                           | Contact No.                    | 07770393939                    | me Ad           | Idress 1  | 34 Balmoral terrace  |
|      | (GMT) Greenwich M                                    | ean Time : Dublin, Edir 🗸 | Email                          | tara.singh@crystalball.tv      | me Ad           | Idrace 2  | Newcastle Lipon Type |
|      | Dhata                                                | NO PHOTO                  | Preferred method<br>of contact | Call                           | me Po           | stcode    | NE6 5YA              |
|      | Photo                                                | AVAILABLE                 | Contact No. 2                  |                                | _               |           |                      |
|      |                                                      |                           | Contact No. 3                  |                                | kt Of K         | in        |                      |
|      |                                                      |                           | Address Line 1                 |                                | _               |           | <i>h</i>             |
|      | Emerger                                              | ncy Contacts              | Address Line 2                 |                                | _               |           |                      |
|      |                                                      | Contract Em               | Postcode                       |                                | hut Of          |           |                      |
|      | Name                                                 | ationship No Ad           | Priority                       | 1                              | lours           | Priority  | Delete               |
|      | There are no                                         | items to display          | Out of hours                   |                                |                 |           |                      |
|      | + Add a ne                                           | w Emergency Contact       |                                |                                |                 |           |                      |
|      |                                                      |                           |                                | × Cancel ✓ Save                | Changes         |           |                      |
|      | 🗙 Cancel 🛛 🗸 S                                       |                           | 1                              |                                |                 |           |                      |

Fill in the form and then select 'Save Changes'.

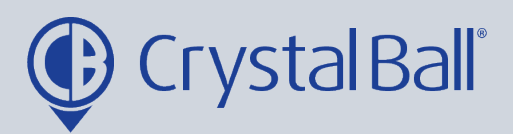

|          | Email A | ddress     | savanno           | ahsingh@hc    | otmail.co        |                   |                  |                  |                   |                   |              | Business Ad     | dress 2  |                     |                        |                        |
|----------|---------|------------|-------------------|---------------|------------------|-------------------|------------------|------------------|-------------------|-------------------|--------------|-----------------|----------|---------------------|------------------------|------------------------|
| <b>h</b> | Securit | y Code     | Dogs              |               |                  |                   |                  |                  |                   | li                |              | Business Pos    | stcode   |                     |                        |                        |
|          | Mobile  | No.        | 07515061          | 1623          |                  | ٨dd               | itional Info     |                  |                   |                   |              | Home Phone      | e No.    |                     |                        |                        |
|          | Time Z  | one        |                   |               |                  | Add               |                  |                  |                   |                   |              | Home Addre      | i aza    | 34 Balm             | oral terrace           |                        |
|          | (GMT    | ) Greenwid | ch Mean Time : I  | Dublin, Ediı  | ~                |                   |                  |                  |                   | le                |              |                 |          |                     |                        |                        |
|          |         |            |                   | _             |                  |                   |                  |                  |                   |                   |              | Home Addre      | ess 2    | Newcast             | le Upon Tyne           |                        |
|          | Photo   |            | NO PHOT           | TO            |                  | Con               | nments           |                  |                   |                   |              | Home Postc      | ode      | NE6 5YA             |                        |                        |
|          |         |            | AVAILAB           | LE            |                  |                   |                  |                  |                   | ĥ.                |              | Next Of Kin     |          | Mother -<br>0778063 | Tara Singh -<br>4567   |                        |
|          |         | Emerç      | gency Cor         | ntacts        |                  |                   |                  |                  |                   |                   |              |                 |          |                     |                        |                        |
|          |         | Name       | Relationship      | Contact<br>No | Email<br>Address | Method of contact | Contact<br>No. 2 | Contact<br>No. 3 | Address<br>Line 1 | Address<br>Line 2 | Post<br>Code | Out Of<br>Hours | Priority | Delete              |                        |                        |
|          |         | There are  | e no items to dis | N/)           |                  |                   |                  |                  |                   |                   |              |                 |          |                     |                        |                        |
|          |         | + Add      | a new Emerge      | v Contact     |                  |                   |                  |                  |                   |                   |              |                 |          |                     |                        |                        |
|          |         | + Add      | a new childige    | y contact     |                  |                   |                  |                  |                   |                   |              |                 |          |                     |                        |                        |
|          | ×       | Cancel     | 🗸 Save Chang      | jes 🗘 M       | lobile Rescue    | Info              |                  |                  |                   |                   |              |                 |          |                     |                        |                        |
|          |         |            |                   |               |                  |                   |                  |                  |                   |                   |              |                 |          | © Copyright         | Crystal Ball Limited 2 | 021   All Rights Reser |

Once you have completed all the fields in the lone worker's profile select 'Save Changes'.

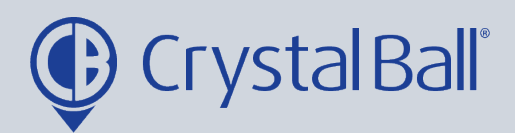

### Managing raised panic alarms

| ount Management Test Device | biggai innenenne                                                                                                | Galastileis                       | Bamburgh                                                                                                    |
|-----------------------------|----------------------------------------------------------------------------------------------------|-----------------------------------|----------------------------------------------------------------------------------------------------|
| upport                      | A702                                                                                                    |                                   |                                                                                                    |
| raining Device              |                                                                                                    | Selkirk                           | Wooler Northumberland                                                                                                    |
| tal Ball DEMO               |                                                                                                    |                                   |                                                                                                    |
| sung J5 (Test)              |                                                                                                    |                                   | A697 Contraction of the second second s |
| sung SII Mini               |                                                                                                    |                                   |                                                                                                    |
| port Phone                  |                                                                                                    | Hawick                            |                                                                                                    |
| nager Handset               |                                                                                                    |                                   |                                                                                                    |
| tal Ball LWP Demo           |                                                                                                    |                                   |                                                                                                    |
| WP                          |                                                                                                    |                                   | Amble                                                                                                    |
| amsung S8+                  | Beattock                                                                                                    | Lone Workers in Panic Sto         | atus Rothbury                                                                                                    |
| ithan Morgan                |                                                                                                    |                                   |                                                                                                    |
| an Morgan                   | A74(M)                                                                                                    | Long Worker: Sayangh Singh        | A697                                                                                                    |
| 's Phone                    |                                                                                                    | Status: Panic Alert View          |                                                                                                    |
| Singh                       |                                                                                                    |                                   | Info Position Time                                                                                                    |
| Singh 2                     | Lang                                                                                                    |                                   |                                                                                                    |
|                             | Lockerbie                                                                                                    |                                   | Lone Worker: Savannah Singh                                                                                                    |
| 101                         | tinall                                                                                                    | Do not snow me this message again | OK Status. Active                                                                                                    |
| annah Singh                 | The second second second second second second second second second second second second second second second se |                                   |                                                                                                    |
|                             | AV5                                                                                                    |                                   |                                                                                                    |
|                             |                                                                                                    |                                   | Ne Ne                                                                                                    |
|                             |                                                                                                    | Bromoton                          | Hexnam                                                                                                    |
|                             |                                                                                                    | M6 Brampton                       |                                                                                                    |
|                             |                                                                                                    |                                   | A194(M) Sunderland                                                                                                    |
|                             |                                                                                                    |                                   | Consett A1(M)                                                                                                    |
|                             |                                                                                                    |                                   |                                                                                                    |
|                             |                                                                                                    |                                   |                                                                                                    |
|                             |                                                                                                    |                                   | Durham                                                                                                    |

If the panic alarm is raised from the lone worker's device this must be managed by an administrator by accessing the Crystal Ball portal. If your PC volume is turned on the panic alert will continue to sound until dealt with by an administrator, by the below process. First, select 'View'.

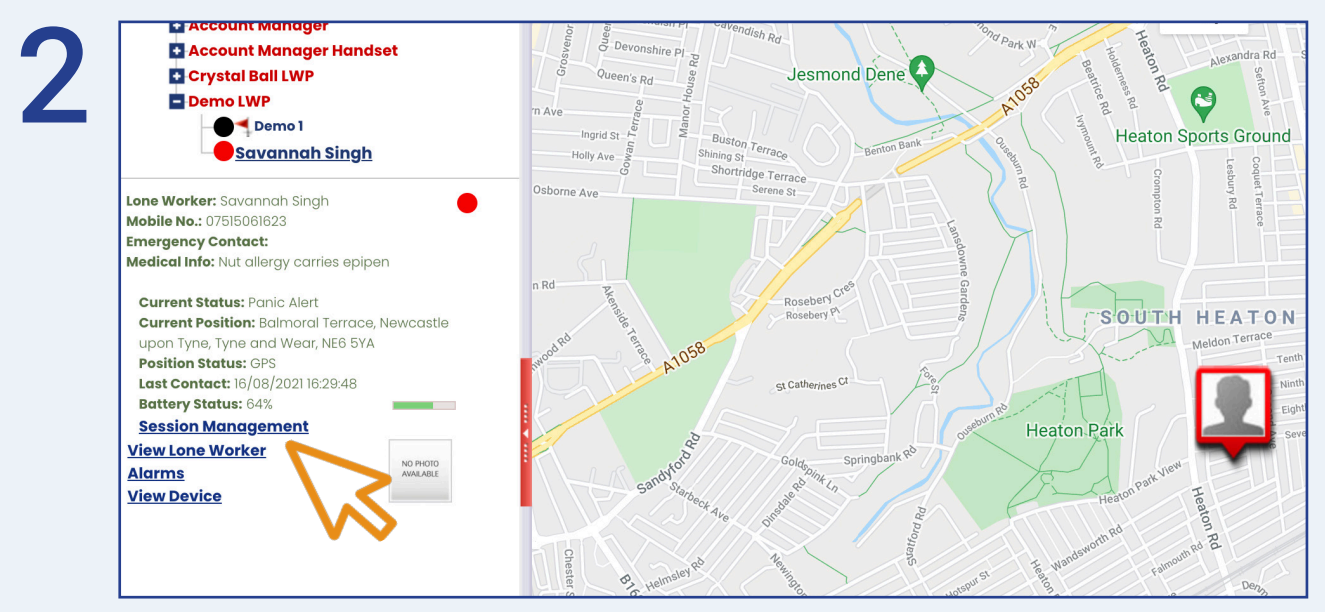

You will notice the lone worker's status has changed to red meaning panic activated. Next, select 'Session Management'.

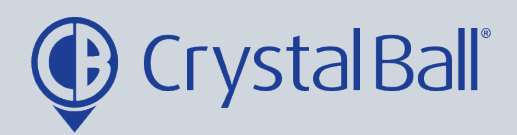

| Lone worker      | Savannah Singh 🗸                   |  |
|------------------|------------------------------------|--|
| Current Status   | Panic Alert                        |  |
| New Status       | Panic Alert Session Inactive       |  |
|                  | Session Active                     |  |
| Add Note         | Routine Welfare Check (RWC) Active |  |
| Note Template    | Lwp Session System Alert           |  |
| Note Description | Doing a hor<br>tenant was          |  |
|                  | Spoke to Savannah and all          |  |
|                  | was okay, panic closed.            |  |
| Note             |                                    |  |
|                  |                                    |  |
|                  |                                    |  |
|                  |                                    |  |

Within 'Session Management', change the status from 'Panic Alert' to 'Session Active' and then tick the 'Add Note' checkbox.

The note description should contain as much information as possible, describing why the panic alarm was activated and what action was taken. This provides an audit trail which may be required in the future.You can also add a brief descripiton in 'Note'. Then select 'Save Changes'.

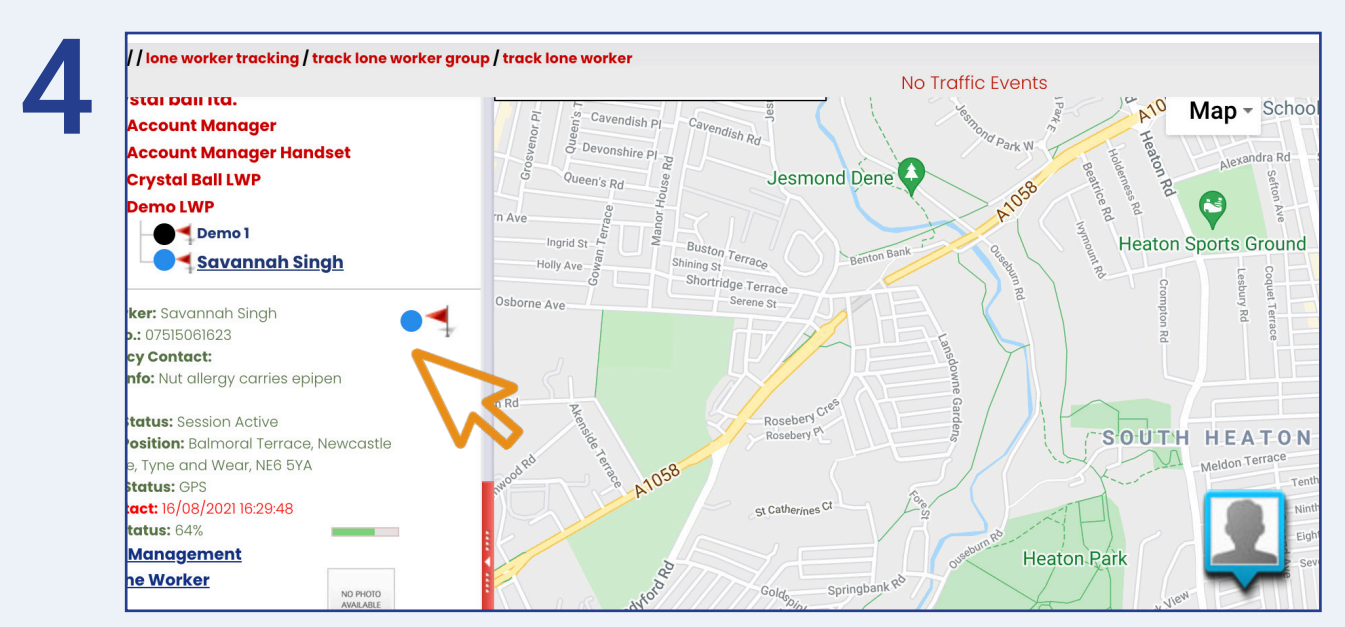

The lone workers status will now change, the panic alarm will be disabled and a blue circle will display next to their name.

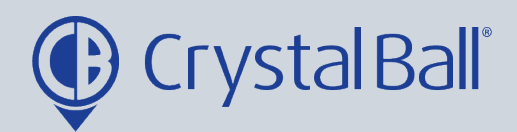

### **Reviewing audit trails:**

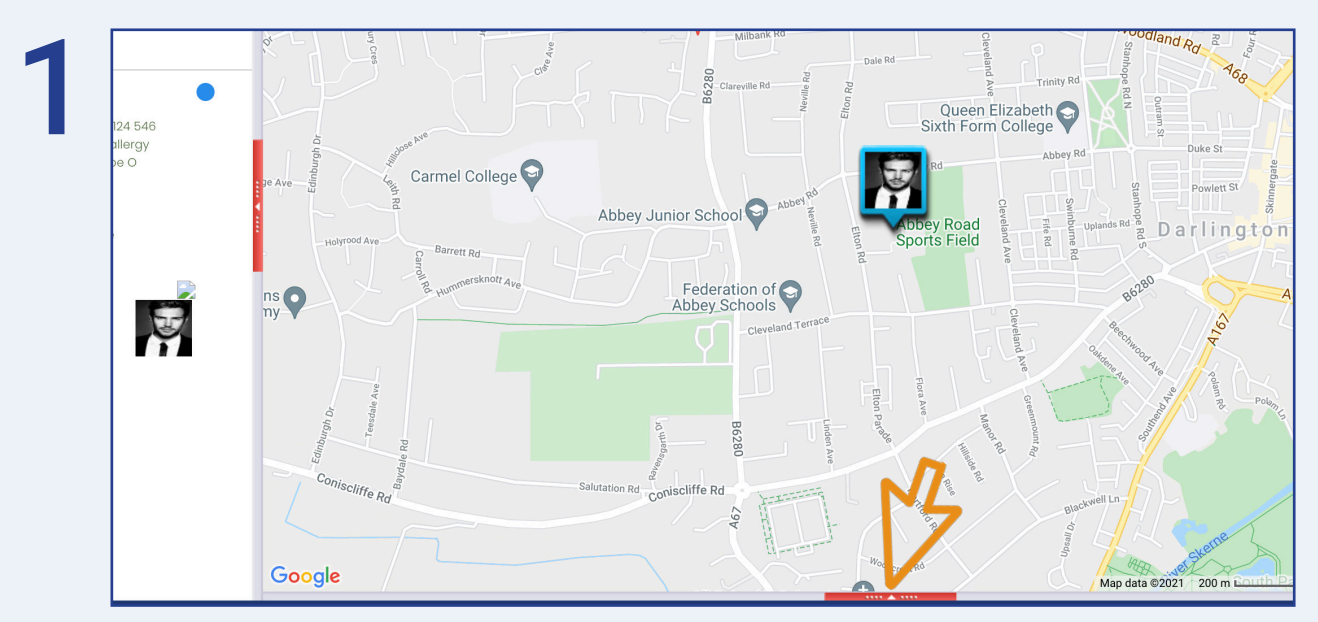

From within the Lone Worker tab, select the lone worker on the left hand side and select the red bar at the bottom of the page.

| <b>P</b>      | Dashboard                | Tracking            | Videos             | Asset Management | Lone Worker  | GeoTag             |
|---------------|--------------------------|---------------------|--------------------|------------------|--------------|--------------------|
| home / / lone | e worker tracking / trac | k lone worker grouj | p / track lone wor | ker              | No Traffic   | :                  |
| Start         | Date                     |                     |                    | Started By       | Last Updated |                    |
|               | 09/07/                   | 2020 08:45:00       |                    | System           |              | 06/08/2021 16:45:3 |
|               | 3                        |                     |                    |                  |              |                    |
| •             | •                        |                     |                    |                  |              |                    |
|               |                          |                     |                    |                  |              |                    |
|               |                          |                     |                    |                  |              |                    |
|               |                          |                     |                    |                  |              |                    |

Next, select the small, blue plus icon.

## Crystal Ball®

### 3

|           |             |                                                 |            | NO HUILD EVE | 51103                   |                     |           |          |
|-----------|-------------|-------------------------------------------------|------------|--------------|-------------------------|---------------------|-----------|----------|
| Show      | / History   |                                                 |            |              |                         |                     |           |          |
|           | Start Da    | 2                                               | Started By |              | Last Updated            |                     |           | Last Upd |
| ⊡         | l V         | 07/2020 08:45:00                                |            | System       |                         | 06/08/2021 16:50:34 |           |          |
| Event     | Log Entry   |                                                 |            | Location     |                         |                     | Latitude  | Longitu  |
|           | The         | one worker's Panic Alarm has been activated     |            |              | J Morgan Home           |                     | 54.524318 | -1.572   |
| 0         | The lone    | worker has ended a routine welfare check inte   | rval       |              | J Morgan Home           |                     | 54.524318 | -1.572   |
| D         | The lone    | worker has started a routine welfare check inte | rval       | Westbourne   | Grove, Darlington, Coun | ty Durham, DL3 8LS  | 54.524344 | -1.571   |
|           | The         | e lone worker has switched their handset on     |            | Westbourne   | Grove, Darlington, Coun | ty Durham, DL3 8LS  | 54.524339 | -1.572   |
|           | The         | e lone worker has switched their handset on     |            | Westbourne   | Grove, Darlington, Coun | ty Durham, DL3 8LS  | 54.524321 | -1.571   |
|           | The         | e lone worker has switched their handset off    |            |              | Not Available           |                     | 0         | 0        |
| Q         |             | False alarm.                                    |            |              | Not Applicable          |                     | 0         | 0        |
|           | System      | Admin has updated the status of the lone work   | ær         |              | Not Applicable          |                     | 0         | 0        |
| $\oslash$ |             | Panic Alert Cancelled by Admin                  |            |              | Not Applicable          |                     | 0         | 0        |
| Ø         | The         | e lone worker has cancelled the Panic Alarm     |            |              | J Morgan Home           |                     | 54.524349 | -1.5719  |
| (12       | 3 4 5 6 7 8 | 9 10                                            |            |              |                         |                     |           |          |
|           |             |                                                 |            |              |                         |                     |           |          |

This opens the full audit trail, starting with the most recent date and working backwards. Please note there may be multiple pages, which you can scroll through in the bottom left hand corner.

You can select 'Show History' in the top left, if you want to search for a specific time frame or date.

| ¢          | Dashba              | oard Tracki     | ing Video | os Asset Mc | anagement | Lone Worker | GeoTag | More |
|------------|---------------------|-----------------|-----------|-------------|-----------|-------------|--------|------|
| home / /   | utilities / history |                 |           |             |           |             |        |      |
| Ses        | ssion I             | History         |           |             |           |             |        |      |
| Range      |                     |                 |           |             |           |             |        |      |
| Category   | /                   | Lone Worker     | ~         |             |           |             |        |      |
| Selection  |                     | Jonathan Morgan | ~         |             |           |             |        |      |
| Date & Tii | me From             |                 | 00 🗸 00 🗸 |             |           |             |        |      |
| Date & Ti  | me To               |                 | 23 🗸 59 🗸 |             |           |             |        |      |
| Cancel     | Show History        |                 |           |             |           |             |        |      |

Select the timeframe from the date and time from/to boxes and then select 'Show History'.

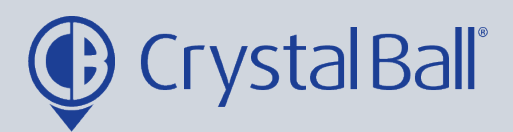

| GeoTag              | More | $\mathbf{Q}$ | (I)  | Ļ | Savannahsingh@ | Hotmail.Co.Uk |
|---------------------|------|--------------|------|---|----------------|---------------|
|                     |      |              |      |   |                | No Tro        |
|                     |      |              |      |   |                |               |
| Last Updated        |      | Last Update  | d By |   | Status         | Details       |
| 06/08/2021 17:00:34 |      | System       |      |   |                | 2             |
|                     |      |              |      |   |                | $\bigwedge$   |

For more details click the magnifying glass icon.

| Jonathan Morgan         09/07/2020 08:45:00         System         06/08/2021 17:00           Export To Excel         Image: System System Sy | one Worker      | Start Date          | Started By | Last Updated        |
|----------------------------------------------------------------------------------------------------|-----------------|---------------------|------------|---------------------|
| Export To Excel                                                                                                    | Jonathan Morgan | 09/07/2020 08:45:00 | System     | 06/08/2021 17:00:34 |
| xport To Excel                                                                                                    |                 |                     |            |                     |
| port To Excel                                                                                                    |                 |                     |            |                     |
| $\sim$                                                                                                    | port To Excel   |                     |            |                     |
| $\overline{\mathbf{A}}$                                                                                                    |                 |                     |            |                     |
| $\bigvee$                                                                                                    |                 |                     |            |                     |
|                                                                                                    |                 |                     |            |                     |
|                                                                                                    |                 |                     |            |                     |
|                                                                                                    |                 |                     |            |                     |
|                                                                                                    | •               |                     |            |                     |
|                                                                                                    |                 |                     |            |                     |
|                                                                                                    |                 |                     |            |                     |
|                                                                                                    |                 |                     |            |                     |
|                                                                                                    |                 |                     |            |                     |
|                                                                                                    |                 |                     |            |                     |
|                                                                                                    |                 |                     |            |                     |
|                                                                                                    |                 |                     |            |                     |
|                                                                                                    |                 |                     |            |                     |
|                                                                                                    |                 |                     |            |                     |

You can also export the audit trail history to excel.

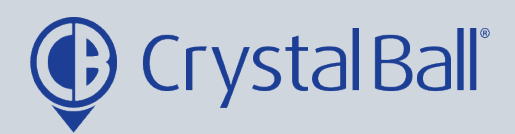

### Administering lone worker groups:

| g V        | ideos Asset Management                            | Lone Worker  | GeoTag                                                                            | More                                            | <b>Q</b>     | <u></u> Savannahsingh@                                                                                                    |
|------------|---------------------------------------------------|--------------|-----------------------------------------------------------------------------------|-------------------------------------------------|--------------|----------------------------------------------------------------------------------------------------|
| × 5 0 0    | Journey Time<br>Crystal Ball Ltd. (Company)       | × 5 0 •      | Idle Time<br>Crystal Ball Ltd. (C                                                 | Analytics                                       |              | Mileage Analysis<br>Crystal Ball Ltd. (Company)                                                                                                    |
| Drill Down | 03/08 - 09/08 : last 7 days                       | Driving Time | 03/08 - 09/08 : las                                                               | 🔔 Alarms                                        |              | 03/08 - 09/08 : last 7 days                                                                                                    |
| ) Off      | 0.8                                               |              | 0.8                                                                               | <ul> <li>Utilities</li> <li>Settings</li> </ul> |              | 0.8                                                                                                    |
| × 5 \$     | 0.4                                               |              | 0.4                                                                               | Applications                                    |              | 0.4                                                                                                    |
| Drill Down | 0.2<br>10.2<br>0.3/08 04/08 05/08 06/08 07/08 08/ | 08 09/08     | 0.2<br>10<br>10<br>10<br>10<br>10<br>10<br>10<br>10<br>10<br>10<br>10<br>10<br>10 | VO8 05/08 06/08 07/08 08/08                     | 09/08        | 0.2<br><sup>10</sup><br><sup>10</sup><br><sup></sup> |
|            | Lone Worker Sessions                              | × 5 ¢ ●      | Mobile Call Activity                                                              |                                                 | × 5 0 •      |                                                                                                    |
|            | Crystal Ball Ltd. (Company)                       | Duill Duile  | Crystal Ball Ltd. (Con                                                            | npany)                                          | D-111 D-1111 |                                                                                                    |

First, select 'More' and then 'Settings'.

| 2                    | <b>2</b>              |                        | <b>@</b> | P             |                          |                 |
|----------------------|-----------------------|------------------------|----------|---------------|--------------------------|-----------------|
| devices              | device groups         | fleet asset<br>details | drivers  | driver groups | driver score<br>template | smartcam config |
| Lone Worker Protecti | on Admin              |                        |          |               |                          |                 |
| Lone workers         | lone worker<br>groups | 3                      |          |               |                          |                 |

Once in 'Settings', select 'lone worker groups'.

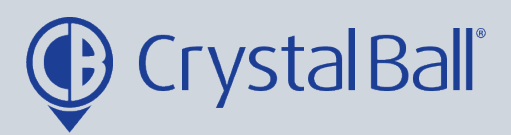

| 2 |
|---|
| 5 |

|                                   |                   | Active | Mainta |
|-----------------------------------|-------------------|--------|--------|
| tccount Manager                   | Crystal Ball Ltd. |        |        |
| Account Manager Handset           | Crystal Ball Ltd. |        | 2      |
| CAM Dept LWP                      | Crystal Ball Ltd. |        | p 😑    |
| Crystal Ball LWP                  | Crystal Ball Ltd. |        | p 😑    |
| Dealer Demo                       | Crystal Ball Ltd. |        | 2      |
| lealer.training                   | Crystal Ball Ltd. |        | D 🔁 🔤  |
| Jemo LWP                          | Crystal Ball Ltd. |        | D 🔁 🤤  |
| onathan Morgan (CB)               | Crystal Ball Ltd. |        | D 🔁    |
| Aobile Phones (Support/Technical) | Crystal Ball Ltd. |        | D 🔁    |
| DAT LWP (DAT)                     | Crystal Ball Ltd. |        |        |

To edit an exisiting lone Worker Group, click on the group you would like to amend, or to delete a group select the red minus icon.

Alternatively, to create a new 'Lone Worker Group' select 'Add Record'.

| Company                       | vstal Ball Ltd. | ~                           |               |
|-------------------------------|-----------------|-----------------------------|---------------|
|                               | ,               |                             |               |
|                               |                 | Over the second             |               |
| Group Lone Workers            |                 | <u>Group Users</u>          |               |
|                               |                 |                             |               |
| Please select                 | ✓ Add to list   | Please select               | ✓ Add to list |
|                               |                 |                             |               |
| Lone Worker Name              | Maintain        | User Name                   | Maintain      |
| Account Management Test Devic |                 | savannahsingh@hotmail.co.uk |               |
| CB Support                    |                 | tara.singh@crystalball.tv   |               |
| CB Training Device            |                 |                             |               |
| Crystal Ball DEMO             |                 |                             |               |
| Samsung J5 (Test)             |                 |                             |               |
| Samsung SII Mini              | 9               |                             |               |
| Support Phone                 |                 |                             |               |

You can enter a new group name within 'Lone Worker Group Name'.

To edit the Lone Workers within the group use the left hand column:

- You can individually add new lone workers by using the drop down box and selecting 'Add to list'.

0330 995 9950 I www.crystalball.tv

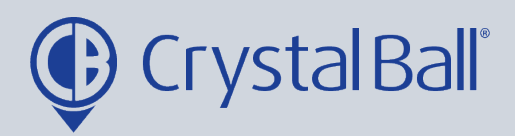

| Company                   | Crystal Ball Ltd. | ~                           |
|---------------------------|-------------------|-----------------------------|
| Active                    |                   |                             |
| Group Lone Workers        | -                 | Group Users                 |
| <u>Stoup Lone Workers</u> |                   | Group osers                 |
|                           |                   |                             |
| Please select             | ✓ Add to list     | Please select   Add to list |
|                           |                   |                             |
| Lone Worker Name          | Maintain          | User Name Maintain          |
| Account Management Test   | Device 🤤          | savannahsingh@hotmail.co.uk |
| CB Support                |                   | tara.singh@crystalball.tv   |
| CB Training Device        |                   |                             |
| Crystal Ball DEMO         | 9                 |                             |
| Samsung J5 (Test)         |                   |                             |
| Samsung SII Mini          |                   |                             |
|                           |                   |                             |

To edit the users you would like to have access to the lone worker group, use the right hand column in the same way.

Click 'Save Changes'.

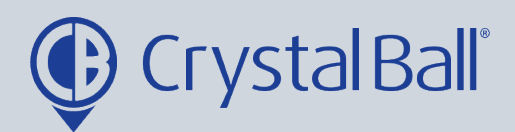

### Creating lone worker alarms:

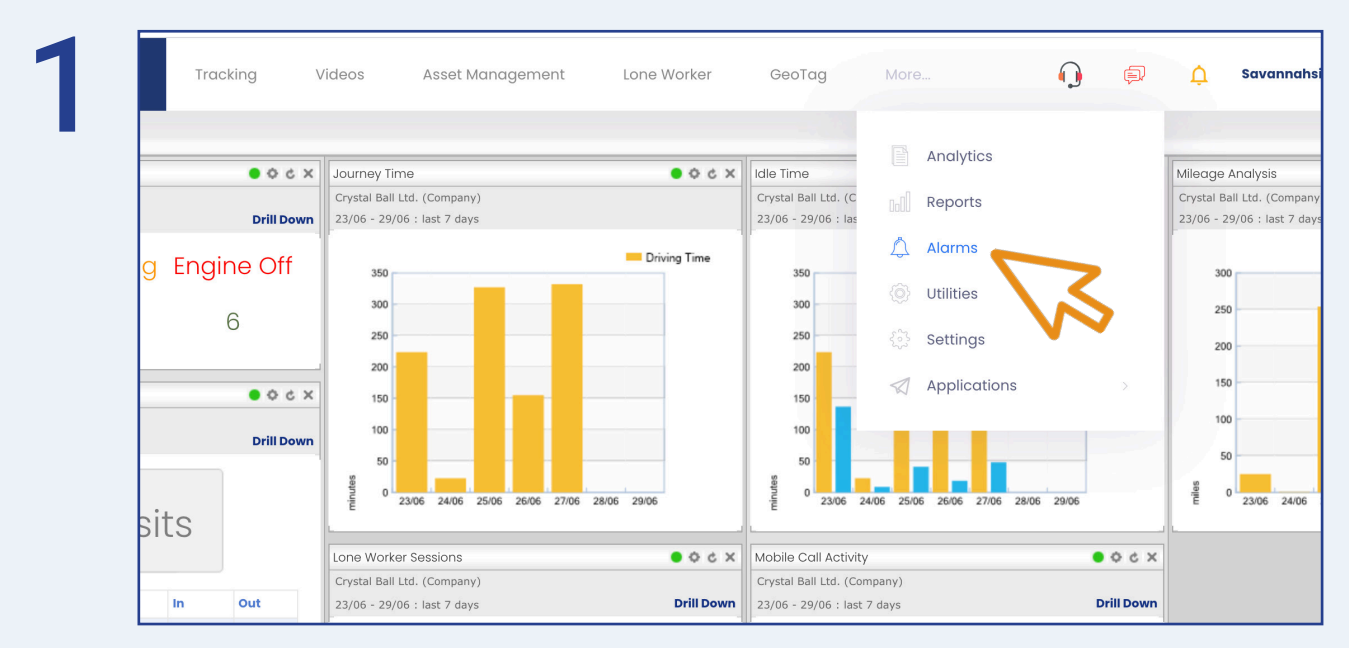

First, select 'More' and then 'Alarms'.

| Battery<br>Percentage | Panic    | Panic Cancelled | Routine Welfare<br>Alert | Routine Welfare<br>Alert Cancelled | Routine Welfare<br>Started | Routine W<br>Stopp |
|-----------------------|----------|-----------------|--------------------------|------------------------------------|----------------------------|--------------------|
| O                     |          |                 |                          |                                    |                            |                    |
| Application Off       | Geofence | Out Of Contact  |                          |                                    |                            |                    |

There are various Lone Worker alarms you can choose to set up, click the alarm icon you would like to create.

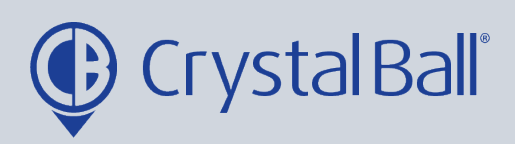

| bome // settings / alarms / alarm configurations     Battery Percentage Alarms     Search     No Alarms Found     Add Record     Export To Excel | ¢             | Dashboard                               | Tracking       | Videos | Asset Management | Lone Worker | GeoTag | More |
|----------------------------------------------------------------------------------------------------|---------------|-----------------------------------------|----------------|--------|------------------|-------------|--------|------|
| Battery Percentage Alarms       search         No Alarms Found       Add Record         Export To Excel       Search                             | home / / sett | ings / alarms / alarm (                 | configurations |        |                  |             |        |      |
| No Alarms Found Add Record Export To Excel                                                                                                    | Batte         | erv Pero                                | centad         | ae Ala | rms              | Search      |        |      |
| No Alarms Found Add Record Export To Excel                                                                                                    |               | , , , , , , , , , , , , , , , , , , , , |                | ,      |                  |             |        |      |
| Add Record Export To Excel                                                                                                    | No Alarms Fa  | ound                                    |                |        |                  |             |        |      |
| Add Record Export To Excel                                                                                                    |               |                                         |                |        |                  |             |        |      |
|                                                                                                    | Add Record    | Export To Excel                         |                |        |                  |             |        |      |
|                                                                                                    |               |                                         |                |        |                  |             |        |      |
| 45                                                                                                    |               |                                         |                |        |                  |             |        |      |
|                                                                                                    |               | <b>1</b>                                |                |        |                  |             |        |      |
|                                                                                                    |               | $\mathbf{v}$                            |                |        |                  |             |        |      |
|                                                                                                    |               |                                         |                |        |                  |             |        |      |

Select 'Add Record'.

| Company:<br>Alarm Type:<br>Alarm Name:<br>Activate alarm<br>Session Event<br>Tick the box to s<br>Message: | Crystal Ball Ltd.                                                                                         | Link Alarm: | Crystal ball Itd.     Caccount manager     Caccount manager     Caccount manager     Caccount manager     Caccount manager test device     Caccount manager test device     Caccount manager landset     Caccount manager handset     Caccount manager handset     Cacystal ball lwp     Cansamsung 38+     Constant ball set |  |
|----------------------------------------------------------------------------------------------------|----------------------------------------------------------------------------------------------------|-------------|----------------------------------------------------------------------------------------------------|--|
| Recipients:                                                                                                | Select All   Deselect All<br>Accounts<br>Gareth Evans<br>Raj Singh<br>Jactthon Jorgan<br>Desense souththe | Schedule:   | ✓ Mon ✓ Tue ✓ Wed ✓ Thu ✓ Fri □ Sat □ Sun         Start Time (hh:mm)         00 ♥         End Time (hh:mm)         12 ♥         Add         No Alarm Active Times Found                                                                                                    |  |

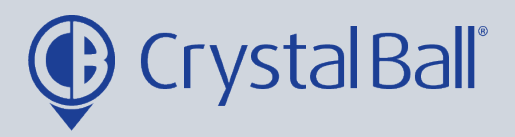

- Name the alarm

- Enter the trigger for which the alarm should be activated e.g. 10% for a Battery Percentage alarm.

- Tick the 'analytics' checkbox if you want triggered alarms to display when using the analytics feature (More > analytics).

- You can also add a brief message for display, upon activation of the alarm.

- Select a recipient/s from the list (if the recipient is not listed go to step 5).

- Select a vehicle/s from the right hand side and create a schedule if you would like the alarm to be triggered at certain times/days. This can be left blank if you require the alarm to be triggered at all times.

- Click 'Save Changes'.

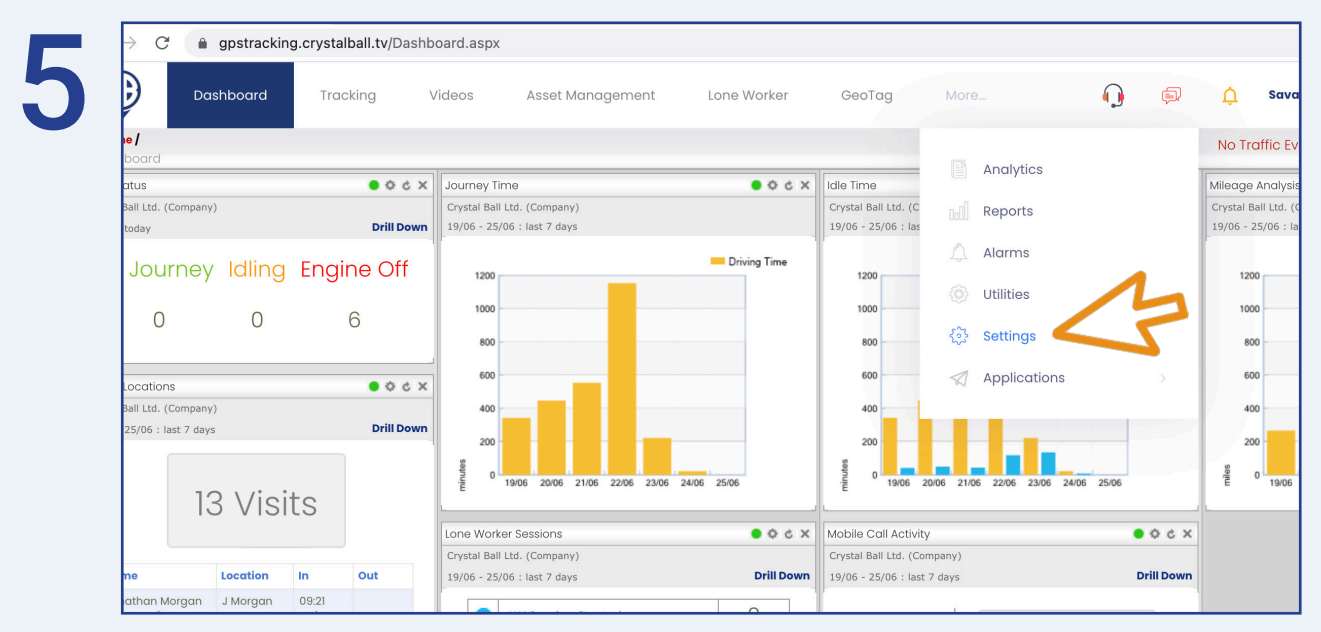

To add a new recipient, select 'More' and then 'Settings'.

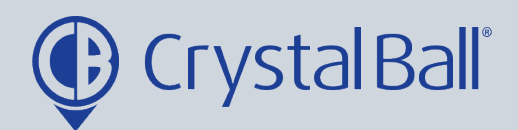

| isnboara   | Tracking | Videos   | Asset Management      | Lone Worker | GeoTag More | 4              | -            |
|------------|----------|----------|-----------------------|-------------|-------------|----------------|--------------|
|            |          | profile  |                       |             | No Traffic  | : Events       |              |
|            |          |          |                       |             | ~           |                |              |
| profile    |          |          |                       |             |             |                |              |
| L          |          |          |                       |             | - 7         |                |              |
| ofences    |          | Admin    |                       |             |             |                |              |
|            |          |          |                       |             |             |                | reginiente   |
| s          |          |          |                       |             |             |                | recipients   |
| -          |          |          |                       |             |             |                |              |
| plate      |          |          |                       |             |             |                |              |
| d forms    |          |          |                       |             |             |                |              |
| igurations |          |          |                       |             |             |                |              |
| min        |          | georence | s import<br>geofences | users       | recipients  | note templates | shared items |
| auma       |          |          |                       |             |             |                |              |
| pups       |          |          |                       |             |             |                |              |
| t details  |          |          |                       |             |             |                |              |
| t details  |          | wt.      |                       |             |             |                |              |

Once in 'Settings', select 'Recipients'.

| Accounts<br>Gareth Evans<br>Hazel<br>Jonathan Morgan<br>Melissa Worthington | Crystal Ball Ltd.<br>Crystal Ball Ltd.<br>Crystal Ball Ltd. |     | accounts.payable@crystalball.tv    |
|-----------------------------------------------------------------------------|-------------------------------------------------------------|-----|------------------------------------|
| Gareth Evans<br>Hazel<br>Jonathan Morgan<br>Melissa Worthington             | Crystal Ball Ltd.<br>Crystal Ball Ltd.                      |     | gareth.evans@crystalball.tv        |
| Hazel<br>Jonathan Morgan<br>Melissa Worthington                             | Crystal Ball Ltd.                                           |     | 3                                  |
| Jonathan Morgan<br>Melissa Worthington                                      | Crystal Ball Ltd                                            | × . | hazel@crystalball.tv               |
| Melissa Worthington                                                         | Grystal Ball Eta.                                           |     | jonathan.morgan@crystalball.tv     |
|                                                                             | Crystal Ball Ltd.                                           |     | melissa.worthington@crystalball.tv |
| Raj Singh                                                                   | Crystal Ball Ltd.                                           |     | raj.singh@crystalball.tv           |
| Rhiannon Griffiths                                                          | Crystal Ball Ltd.                                           |     | Rhiannon.Griffiths@crystalball.tv  |
| Tara Singh                                                                  | Crystal Ball Ltd.                                           |     | Tara.Singh@crystalball.tv          |
| Tracey Woolley                                                              | Crystal Ball Ltd.                                           |     | tracey.woolley@crystalball.tv      |
| Add Record Export To Excel                                                  |                                                             |     |                                    |

#### Select ' Add Record'.

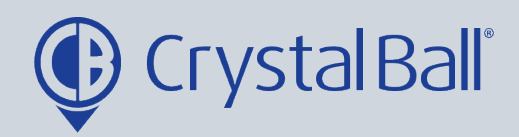

| 8 | Recipier                                  | nt                     |
|---|-------------------------------------------|------------------------|
|   | Name<br>Email<br>Email Address<br>Company | ✓<br>Crystal Ball Ltd. |
|   | Cancel Save Changes                       | S                      |
|   |                                           |                        |

Fill in your information, ensuring you tick the 'Email' box and then select 'Save Changes'.

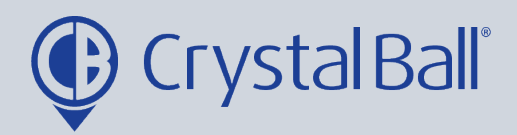

### Associating Devices to Lone Workers:

| Tracking   | Videos Asset Management                                    | Lone Worker  | GeoTag                                      | More             | <b>(</b> ) | ¢                       |
|------------|------------------------------------------------------------|--------------|---------------------------------------------|------------------|------------|-------------------------|
|            |                                                            |              |                                             | Analytics        |            |                         |
| × 5 0 •    | Journey Time                                               | × 5 0 •      | Idle Time                                   |                  |            | Mileage                 |
| Drill Down | Crystal Ball Ltd. (Company)<br>05/08 - 11/08 : last 7 days |              | Crystal Ball Ltd. (C<br>05/08 - 11/08 : las | Reports          |            | Crystal Ba<br>05/08 - 1 |
| ngine Off  |                                                            | Driving Time | 1                                           | 🔔 Alarms         |            |                         |
| Ŭ          |                                                            |              |                                             | Otilities        | 1          |                         |
| 0          | 0.8                                                        |              | 0.8                                         | с <sup>0</sup> 2 | 5          | 0.8                     |
|            | 0.6                                                        |              | 0.6                                         | २०३ Settings 🧲   | 5          | 0.6                     |
| × 5 0 •    | 0.4                                                        |              | 0.4                                         | Applications     |            | 0.4                     |
|            |                                                            |              |                                             |                  |            |                         |

First, select 'More' and then 'Settings'.

|                        |                       | -                      | -       | <b>V</b>      |                          |    |
|------------------------|-----------------------|------------------------|---------|---------------|--------------------------|----|
| devices                | device groups         | fleet asset<br>details | drivers | driver groups | driver score<br>template | sn |
| Lana Worker Drotostian | A elector             |                        |         |               |                          |    |
| Lone Worker Protection | Admin                 |                        |         |               |                          |    |
| 0                      |                       |                        |         |               |                          |    |
| Lone workers           | lone worker<br>groups |                        |         |               |                          |    |
|                        |                       |                        |         |               |                          |    |
| GeoTag Admin           |                       |                        |         |               |                          |    |

Once in 'Settings', select 'Lone workers'.

0330 995 9950 I www.crystalball.tv

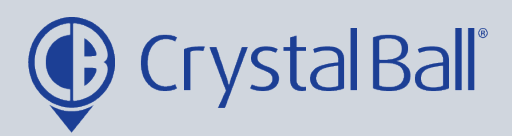

| Lone Worker Name   | Group                             | Company           | Mobile PIN | Emergency Cor |
|--------------------|-----------------------------------|-------------------|------------|---------------|
| Savannah Singh     | Demo LWP                          | Crystal Ball Ltd. | Dogs       |               |
| Service store 1    | Not Defined                       | Crystal Ball Ltd. |            |               |
| Service store 3    | Not Defined                       | Crystal Ball Ltd. |            |               |
| Support Phone      | Multiple Groups                   | Crystal Ball Ltd. |            |               |
| Support Phone 2    | Mobile Phones (Support/Technical) | Crystal Ball Ltd. |            |               |
| Support Phone Test | Not Defined                       | Crystal Ball Ltd. |            |               |
| Tab A6 Test        | test                              | Crystal Ball Ltd. |            |               |
| Tara Singh         | Crystal Ball LWP                  | Crystal Ball Ltd. |            |               |
| Tara Singh 2       | Multiple Groups                   | Crystal Ball Ltd. |            | Tom Daniels   |

Select the lone worker you wish to associate a device with.

| Λ | $ ightarrow 	ext{C}$ - CrystalBa | II Ltd.                                        | × +<br>g.crystalball.tv/L | oneWorker/Edit | LoneWorker?TOKEN=gP          | 9bErjLDzXCF1iqKrH | WyA2        |                  |
|---|----------------------------------|------------------------------------------------|---------------------------|----------------|------------------------------|-------------------|-------------|------------------|
| • | ₽                                | Dashboard                                      | Tracking                  | Videos         | Asset Management             | Lone Worker       | GeoTag      | More             |
|   | e / settings                     | / Ioneworkers / I                              | oneworker                 |                |                              |                   |             |                  |
|   | links<br>settings<br>lone w      | vorkers                                        |                           | Lor            | ne Worker                    |                   |             |                  |
|   |                                  | working times<br>associated devices (<br>notes | S                         | (              | General                      |                   | Person      | al Info          |
|   |                                  |                                                |                           | C              | Company<br>Crystal Ball Ltd. |                   | Use Working | g Times          |
|   |                                  |                                                |                           | L              | one Worker Name              |                   | Nut allergy | / carries epiper |
|   |                                  |                                                |                           |                | Savannah Singh               |                   |             |                  |

Next, select 'associated devices' at the left hand side of the page.

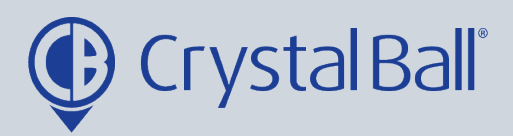

| ¢               | Dashboard               | Tracking                                                                                       | Videos                                                                                                    | Asset Management   | Lone Worker      | GeoTag | More. |
|-----------------|-------------------------|------------------------------------------------------------------------------------------------|----------------------------------------------------------------------------------------------------|--------------------|------------------|--------|-------|
| home / / settin | ngs / Ione workers / Io | one worker / associat                                                                          | ted device                                                                                                   | N                  | o Traffic Events |        |       |
| Lone Worker     | Worke                   |                                                                                                | Ces                                                                                                    |                    | 1                |        |       |
| Device          |                         | 429494 ✓ 42949<br>CB TR/<br>JC600<br>No Asso<br>Jon MA<br>Savant<br>SC SIM<br>SH21 R<br>SmartC | 4<br>VINING DEVICE<br>V2_03<br>rgan JC200<br>an Morgan (NEW S8+)<br>ah Singh<br>Test<br>LX<br>LX<br>iam Demo | Add device to list | 3                |        |       |
| Cancel          |                         | Suppor<br>SV18 Z<br>T4 TJM                                                                     | t 2 - Shack<br>PF - Jon Morgan SC<br>I                                                                       |                    |                  |        |       |

Select the device you want to associate to the lone worker using the drop down bar and then select 'Add device to list'.

| ¥               | Dashboard               | Tracking             | Videos          | Asset Management   | Lone Worker | Geo |
|-----------------|-------------------------|----------------------|-----------------|--------------------|-------------|-----|
| home / / settir | ngs / Ione workers / Io | ne worker / associat | ted device      |                    |             |     |
| Lone            | Worke                   | r Devic              | ces             |                    |             |     |
|                 |                         |                      |                 |                    |             |     |
| Lone Worker     |                         | Savannah Sing        | h               |                    |             |     |
| Device          |                         | 429494               | •               | Add device to list |             |     |
|                 |                         |                      |                 |                    |             |     |
|                 |                         | Device Name          | Active Maintain |                    |             |     |
|                 |                         | Savannah Singh       |                 |                    |             |     |
|                 |                         |                      |                 |                    |             |     |
|                 |                         |                      |                 |                    |             |     |
| Cancal          |                         |                      |                 |                    |             |     |
| Cancer          |                         |                      |                 |                    |             |     |
|                 |                         |                      |                 |                    |             |     |
|                 |                         |                      |                 |                    |             |     |
| L               |                         |                      |                 |                    |             |     |

The device name will now display below.

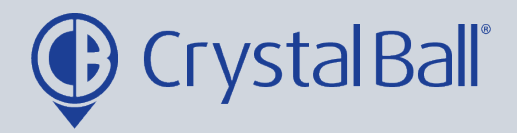

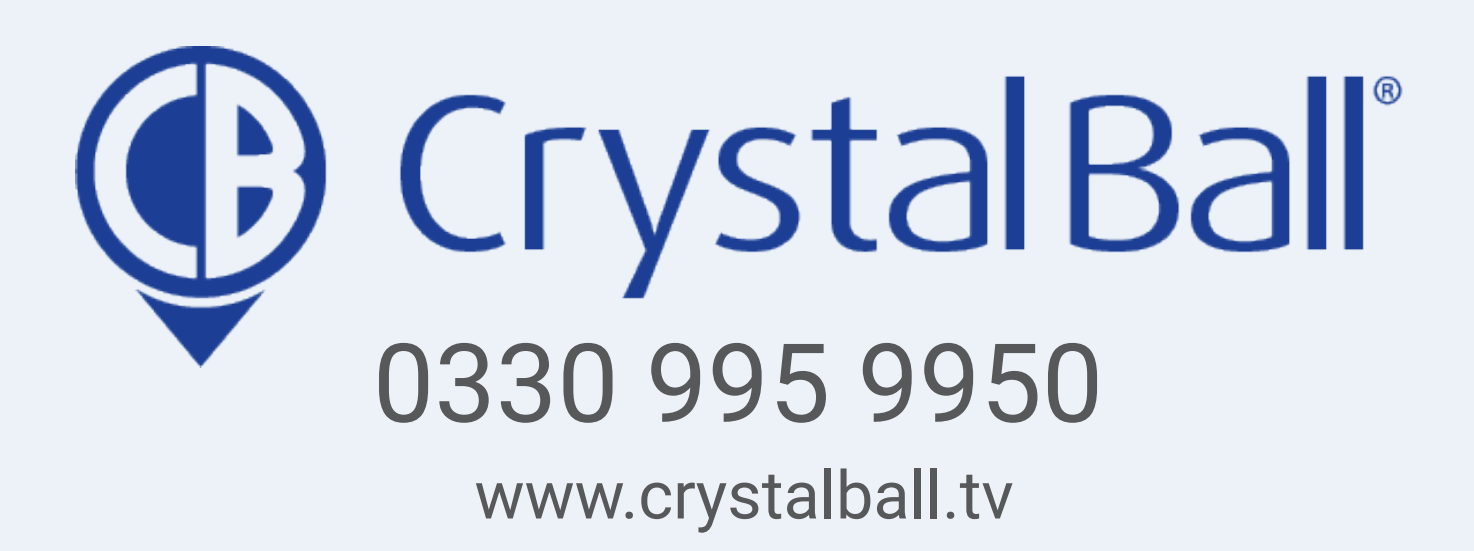

Washbrook House, Talbot Road, Manchester, M32 OFP I Phone: 0330 995 9550